# Indice

| Indice                                                                                                    | 1                |
|----------------------------------------------------------------------------------------------------|------------------|
| Avvertenze per l'uso<br>Precauzioni                                                                                   | 2<br>2           |
| Introduzione                                                                                                    | 4                |
| Caratteristiche del prodotto<br>Contenuto della confezione                                                            | 4<br>5           |
| Panoramica del prodotto<br>Unità principale<br>Pannello di controllo<br>Porte di connessione<br>Telecomando wireless. | 6<br>7<br>8<br>9 |
| Installazione                                                                                                    | 10               |
| Connessione del proiettore                                                                                            | .10              |
| Accendere/spegnere il proiettore                                                                                      | . 11             |
| Accendere il proiettore                                                                                               | . 11             |
| Spegnere il proiettore                                                                                                | .12              |
| Spia di avvertenza                                                                                                    | .12              |
| Regolazione dell'altezza del projettore                                                                               | 13               |
| Regolazione dello zoom/messa a fuoco del projettore                                                                   | .14              |
| Regolazione delle dimensioni dell'immagine proiettata                                                                 | .14              |
| Controlli utente                                                                                                    | 15               |
| Pannello di controllo e telecomando                                                                                   | .15              |
| Menu Visualizzati su schermo (OSD)                                                                                    | .18              |
| Istruzioni per l'uso                                                                                                  | .18              |
| Diagramma del menu                                                                                                    | .19              |
| Lingua                                                                                                    | .20              |
| Immagine-I                                                                                                    | .21              |
| Immagine-II (Modalità Video)                                                                                          | .23              |
| Audio                                                                                                    | .23              |
| Gestione                                                                                                    | .28              |
| Settaggio lampada                                                                                                    | .31              |
| Appendici                                                                                                    | 32               |
| Soluzione dei problemi                                                                                                | .32              |
| Sostituzione della lampada                                                                                            | .36              |
| Modalità compatibili                                                                                                  | .37              |
| Installazione a soffitto                                                                                              | .38              |

1 ...Italiano

# Avvertenze per l'uso

### Precauzioni

Si prega di seguire tutte le avvertenze, precauzioni e istruzioni per la manutenzione come indicato in questo manuale d'uso per prolungare al massimo la vita di esercizio di questa apparecchiatura.

| Avvertenza- | Non guardare direttamente nell'obiettivo.                                                                                                    |
|-------------|----------------------------------------------------------------------------------------------------|
|             | L'intensità della luce può provocare lesioni agli oc-<br>chi.                                                                                                    |
| Avvertenza- | Per ridurre il rischio di incendio o folgorazione, non<br>esporre questa apparecchiatura alla pioggia o all'<br>umidità.                                                                                                    |
| Avvertenza- | Non aprire o smontare il prodotto poiché questo può provocare il rischio di folgorazione.                                                                                                    |
| Avvertenza- | Quando si procede alla sostituzione della lampada,<br>si prega di lasciare raffreddare l'apparecchiatura e<br>seguire attentamente le istruzioni fornite per la sosti-<br>tuzione.                                                                                                    |
| Avvertenza- | Questa apparecchiatura è in grado di rilevare la du-<br>rata di esercizio della lampada. Si prega di sostituire<br>la lampada quando vengono visualizzati i relativi<br>messaggi di avvertenza.                                                                                                    |
| Avvertenza- | Dopo la sostituzione del modulo lampada resettare la funzione "Ripristino lampada" dal menu su schermo "Settaggio lampada" (consultare pagina 31).                                                                                                    |
| Avvertenza- | Prima di spegnere l'apparecchiatura lasciare in funzi-<br>one la ventola di raffreddamento per alcuni minuti.                                                                                                    |
| Avvertenza- | Quando si collega il proiettore a un computer, si prega di accendere prima il proiettore.                                                                                                    |
| Avvertenza- | Non utilizzare il coperchio dell'obiettivo mentre il proiettore è in uso.                                                                                                    |
| Avvertenza- | Quando la lampada ha terminato il suo ciclo vitale,<br>si brucia emettendo un forte rumore. Quando si veri-<br>fica questa eventualità, non sarà possibile accendere<br>il proiettore prima della sostituzione della lampada.<br>Per sostituire la lampada, seguire le procedure ripor-<br>tate nella sezione "Sostituzione della lampada". |

### Avvertenze per l'uso

#### Da fare:

- \* Spegnere l'apparecchiatura prima di procedere con la pulizia.
- Usare un panno morbido inumidito con detergente non aggressivo per pulire l'alloggiamento del display.
- Staccare la presa di alimentazione dalla presa CA quando l' apparecchiatura non viene usata per un periodo prolungato di tempo.

#### Da non fare:

- Bloccare le feritoie e aperture dell'unità fornite per la ventilazione.
- Usare prodotti detergenti abrasivi, cere o solventi per la pulizia dell'unità.
- Usare nelle seguenti condizioni:
  - Un ambiente eccessivamente caldo o umido.
  - Aree suscettibili ad un accumulo eccessivo di polvere e sporco.
  - Vicino a qualsiasi dispositivo generante un forte campo magnetico.
  - Posizionato alla luce diretta del sole.

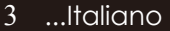

### Caratteristiche del prodotto

Questa apparecchiatura è un proiettore SVGA con chip singolo 0,55"  $DLP^{TM}$ .

Le sue eccezionali caratteristiche sono le seguenti:

- SVGA reale 800 x 600 pixel indirizzabili
- ◆ Tecnologia single chip Dark Chip2<sup>™</sup> DLP<sup>™</sup>
- Compatibile con NTSC/NTSC4,43/PAL/PAL-M/ PAL-N/SECAM e HDTV (480i/p, 576i/p, 720p, 1080i)
- Funzioni Multi-Auto: Rilevamento automatico, Immagine automatica e salvataggio automatico delle regolazioni
- Telecomando senza fili a funzione completa
- Menu visualizzato su schermo di facile utilizzo
- Correzione elettronica avanzata del keystone e ridimensionamento ad alta qualità e a pieno schermo dell'immagine
- Pannello di controllo di facile utilizzo
- Un altoparlante integrato con amplificatore a 2 Watt
- Compressione SXGA, XGA e ridimensionamento VGA
- Compatibile Mac

### Contenuto della confezione

La dotazione di questo proiettore è composta dai prodotti riportati di seguito. Controllare la propria confezione per assicurarsi che l'unità sia completa. Rivolgersi immediatamente al rivenditore nel caso dovessero mancare dei componenti.

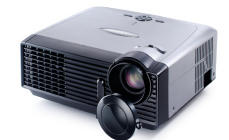

di protezione

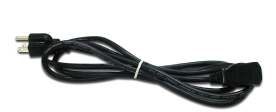

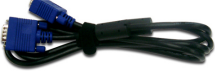

Cavo VGA da 1,8m

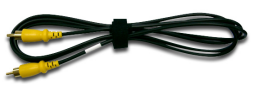

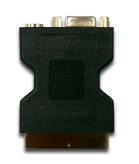

(Da utilizzare solo in Europa)

1,8m

Cavo video composito da Adattatore SCART RGB/ S-Video 1,8m

Proiettore con coperchio Cavo di alimentazione da

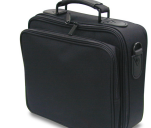

Borsa per il trasporto

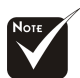

A causa dei diversi requisiti di ciascun paese, alcune zone potrebbero avere accessori diversi.

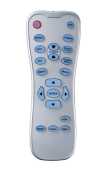

Telecomando wireless

Batterie AAA x 2

Documenti :

Guida d'uso

- Scheda per l'avviamento rapido
- Cartolina di Garanzia

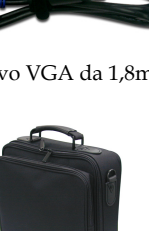

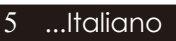

### Panoramica del prodotto

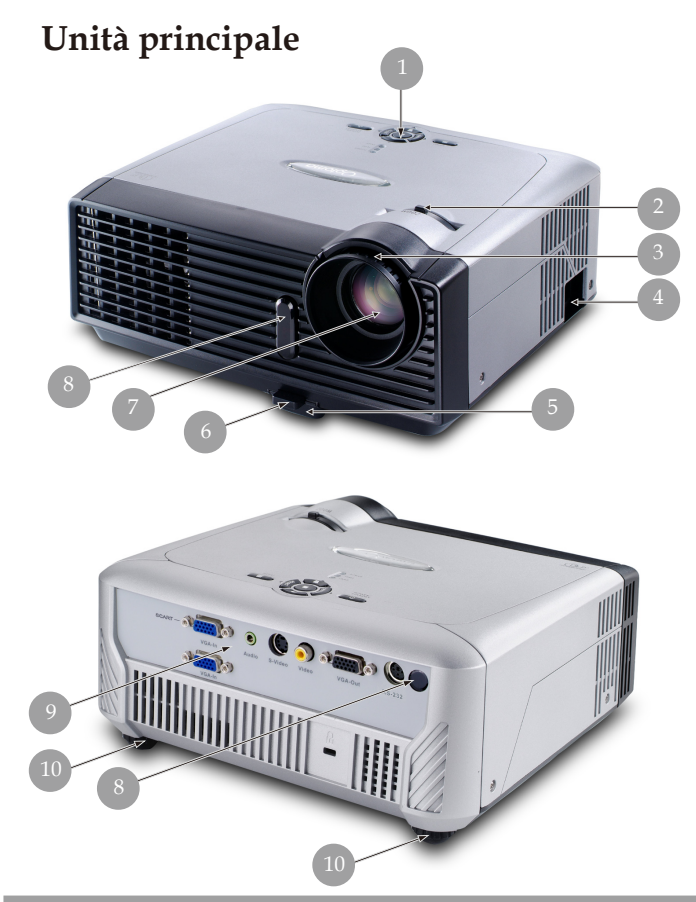

- 1. Pannello Controllo
- 2. Leva Zoom
- 3. Ghiera di messa a fuoco
- 4. Connettore alimentazione
- 5. Piede di elevazione
- 6. Pulsante di elevazione
- 7. Obiettivo Zoom
- 8. Ricevitore infrarossi
- 9. Porte di connessione
- 10. Rotella di regolazione dell inclinazione

Italiano... 6

...Italiano

7

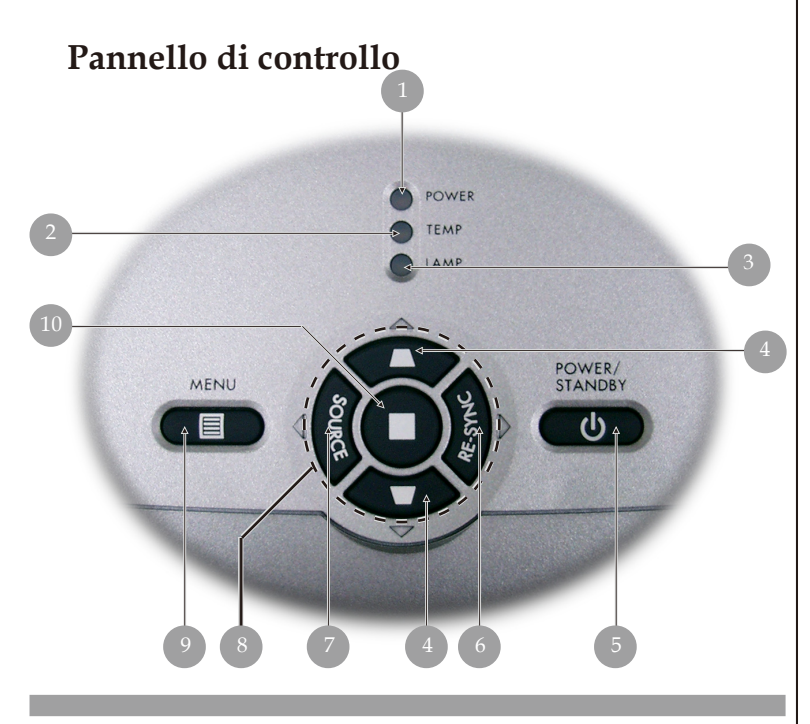

- 1. LED indicatore accensione
- 2. LED di segnalazione temperatura
- 3. LED di segnalazione lampada
- 4. Correzione Keystone
- 5. Accensione/Standby
- 6. Re-Sync (Risincronizzazione)
- 7. Sorgente
- 8. Quattro Tasti direzionali di selezione
- 9. Menu (Attiva/Disattiva)
- 10. Tasto di conferma

#### Porte di connessione

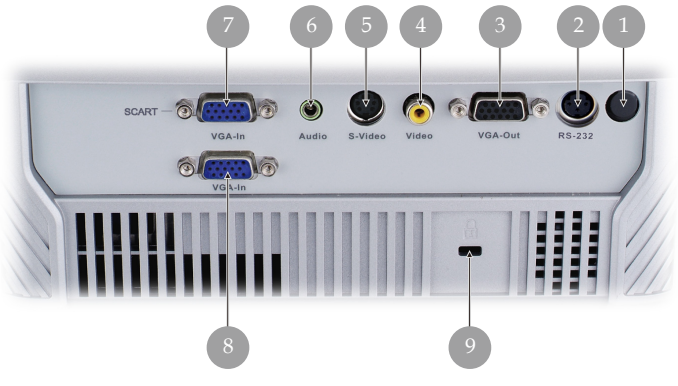

- 1. Ricevitore infrarossi
- 2. Connettore di ingresso RS232
- 3. Connettore di uscita circuito monitor
- 4. Connettore di ingresso Video Composito
- 5. Connettore di ingresso S-Video
- 6. Connettore di ingresso Audio
- 7. Connettore di ingresso segnale analogico pc/SCART RGB/ HDTV/Component Video (VGA 1)
- 8. Connettore di ingresso segnale analogico pc/HDTV/ Component Video (VGA 2) Porta a blocco Kensington<sup>TM</sup>
- 9.

6

Re-Sync

· Vol+

Vol-

9

#### **Telecomando wireless**

- 1. Accensione/Standby
- 2. LED IR
- 3. Nascondi
- 4. Fermo Immagine
- 5. Display Format (Visualizzazione Formato)
- 6. Display Mode
- 7. Menu (Attiva/ Disattiva)
- 8. Correzione
- 9. Re-Sync (Risincronizzazione)
- 10. Volume +
- 11. Volume -
- 12. Ripristino
- 13. Tasto di conferma
- 14. Quattro Tasti direzionali di selezione
- 15. Sorgente VGA1
- 16. Sorgente VGA2
- 17. Sorgente Video Composito
- 18. Sorgente S-Video

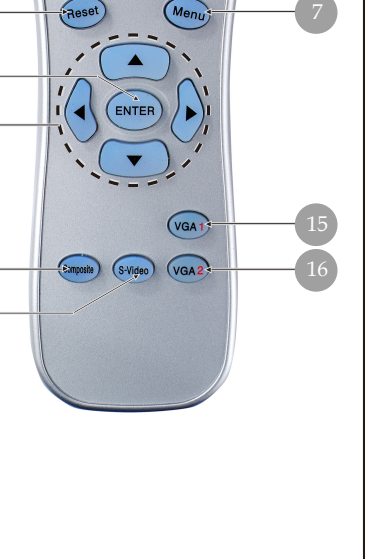

Hids

Freeze

9

# Installazione

### Connessione del proiettore

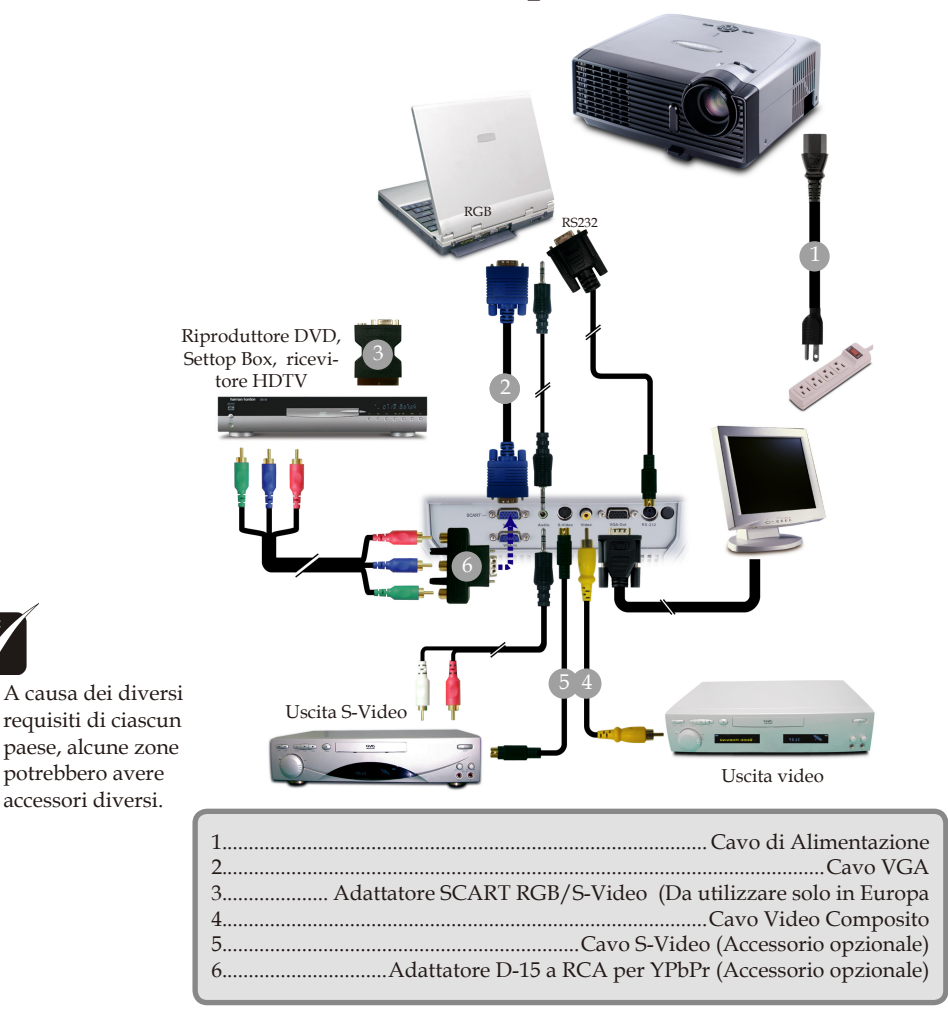

Al fine di garantire il corretto funzionamento del proiettore con il proprio computer, si prega di configurare la modalità di visualizzazione della scheda grafica su una risoluzione inferiore o uguale a 1280 x 1024. Assicurarsi che la frequenza della modalità display sia compatibile con quella del proiettore. Si prega di consultare la sezione "Modalità compatibili" riportata a pagina 37

Italiano... 10

# Installazione

### Accendere/spegnere il proiettore

### Accendere il proiettore

1. Rimuovere il coperchio di protezione dall'obiettivo.

#### Menu Rapido

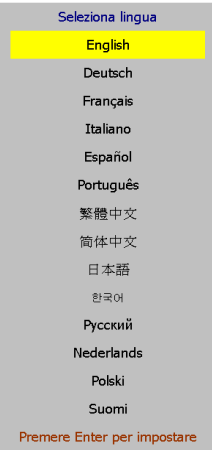

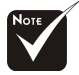

 Accendere il proiettore prima di accendere la sorgente.

#### Assicurarsi che il cavo di alimentaizone e il cavo del segnale siano ben collegati. Il "LED accensione" lampeggia di colore verde.

 Accendere la lampada premendo il pulsante "Accensione/ Standby" nel pannello di controllo. Il "LED accensione" diventa di colore verde.

Al primo utilizzo del proiettore è possibile selezionare la lingua preferita dal menu rapido dopo la schermata di avvio.

4. Accendere l'apparecchiatura alla sorgente (computer, portatile, lettore video, ecc...) Il proiettore rileva automaticamente la sorgente.

Quando si connettono più sorgenti contemporaneamente, usare il pulsante "Sorgente" del telecomando o pannello di controllo per passare da una sorgente all'altra.

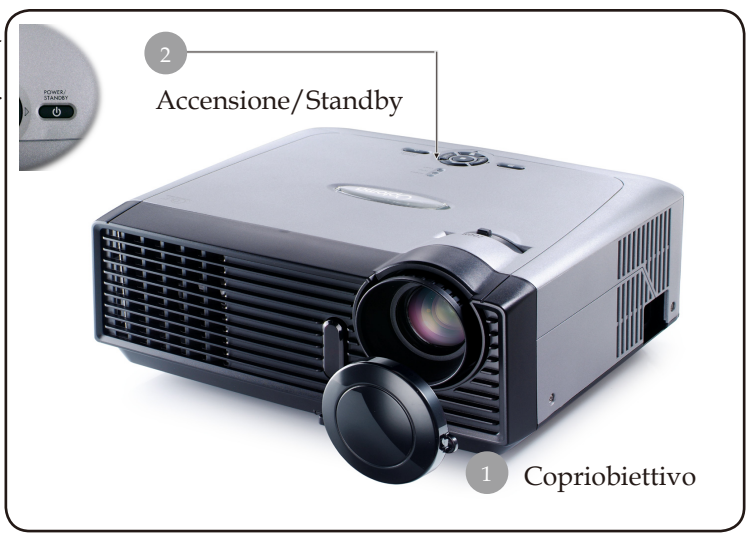

...Italiano

11

### Spegnere il proiettore

1. Premere il tasto "Power/Standby" per spegnere la lampada del proiettore, viene visualizzato il messaggio

Spegnere la lampada? Picture Mute

(Mute immagine) sullo schermo del proiettore. Premere di nuovo il tasto "Power/ Standby" per confermare, altrimenti il messaggio scompare dopo 5 secondi. Se invece si preme il tasto ▶ key is, il proiettore passa in modalità "Picture Mute" (Mute immagine) in modo che non vengano visualizzate le immagini. Per uscire dalla modalità "Picture Mute" (Mute immagine) premere di nuovo il tasto "Power/Standby".

- 2. Le ventole di raffreddamento continuano a funzionare per circa 30 secondi per il raffreddamento e il LED di accensione diventa verde. Quando il LED di accensione inizia a lampeggiare il proiettore si trova in modalità standby. Se si intende riaccendere il proiettore, occorre attendere fino al completamento del ciclo di raffreddamento e l'attivazione della modalità di standby del proiettore. Una volta attivata la modalità standby, basta premere il tasto "Accensione/Standby" per riavviare il proiettore.
- 3. Disconnettere il cavo di alimentazione dalla presa elettrica e dal proiettore.
- 4. Non spegnere immediatamente il proiettore subito dopo la procedura di spegnimento.

### Spia di avvertenza

- Quando l'indicatore "LAMP" è di colore rosso, il proiettore sispegne automaticamente. Si prega di rivolgersi al proprio rivenditore o centro di assistenza. Vedere pagg. 34~35.
- Quando l'indicatore "TEMP" è di colore rosso per 60 secondi, indicache il proiettore è surriscaldato. Il proiettore si spegnerá automaticamente. In condizioni di uso normali, il proiettore puó essere nuovamente acceso ed é possibile continuare la presentazione. Se il problema persiste, rivolgersi al proprio rivenditore locale o al centro di assistenza. Vedere pagg. 34~35.
- Quando "LED indicazione temperatura" lampeggia di colore rosso, significa che la ventolina si è guastata. Si prega di rivolgersi al proprio rivenditore o centro di assistenza. Vedere pagg. 34~35.

Italiano... 12

# Installazione

### Regolazione dell'immagine proiettata

### Regolazione dell'altezza del proiettore

Il proiettore é dotato di un piede di elevazione per la regolazione dell'altezza.

Per alzare il proiettore.

- 1. Premere il pulsante di elevazione.
- 2. Sollevare il proiettore fino a raggiungere l'angolo di proiezione desiderato 2 dopodiché rilasciare il pulsante
- 3. Usare **③** per regolare con precisione l'angolo di visualizzazione.

Per abbassare il proiettore.

- 1. Premere il pulsante di elevazione.
- 2. Abbassare il proiettore, dopodiché rilasciare il pulsante per bloccare in posizione il piede dell'elevatore.
- 3. Usare **③** per regolare con precisione l'angolo di visualizzazione.

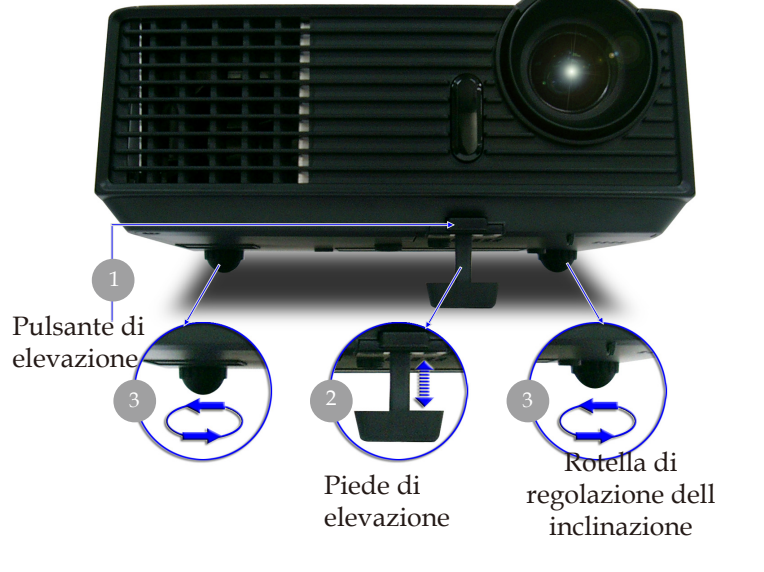

13 ...Italiano

# Regolazione dello zoom/messa a fuoco del proiettore

È possibile regolare la leva dello zoom per ingrandire e ridurre l'immagine. Per mettere a fuoco l'immagine ruotare l'anello di messa a fuoco fino a quando l'immagine non risulta nitida. La distanza per la messa a fuoco è compresa tra 1,5 e 12 metri (4,9 -39,4 pipedi), con spostamento meccanico.

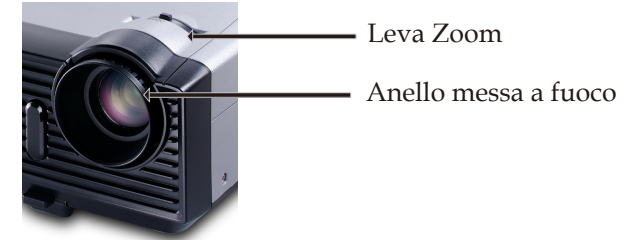

# Regolazione delle dimensioni dell'immagine proiettata

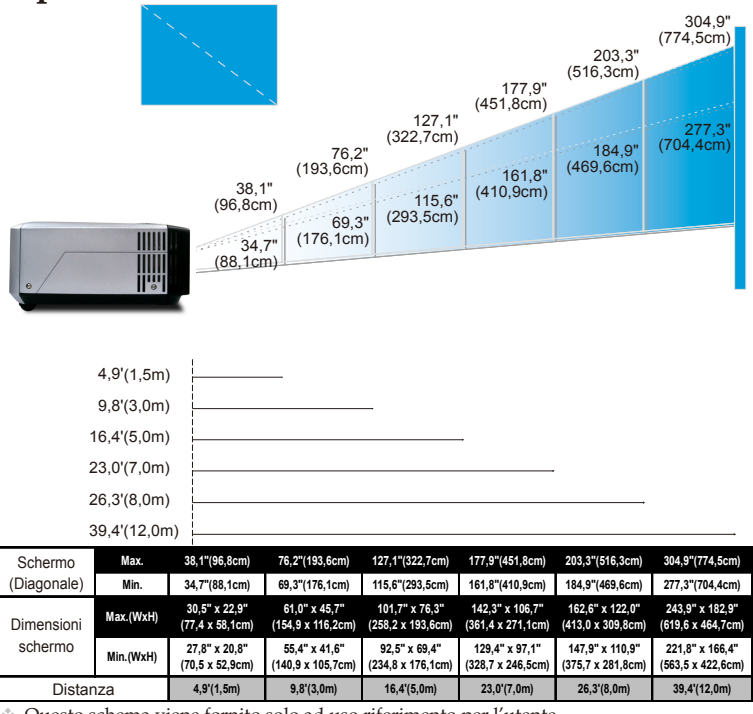

Questo schema viene fornito solo ad uso riferimento per l'utente.

### Pannello di controllo e telecomando

Le funzioni possono essere controllate in due modi: tramite telecomando e tramite pannello di controllo.

### Pannello di controllo

### Telecomando

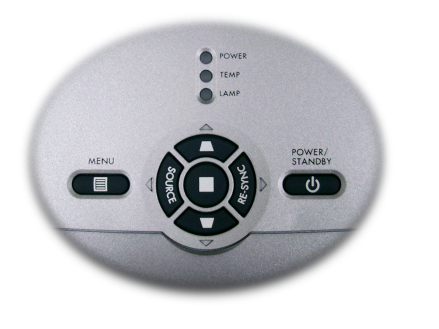

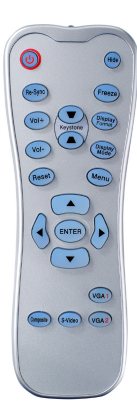

#### Uso del pannello di controllo

Power/Standby (Accensione/Standby)

 Consultare la sezione "Accensione/Spegnimento del proiettore" alle pagine 11~12.

#### Source (Sorgente)

Premere "Source" (Sorgente) per selezionare le sorgenti RGB, Component-p, Component-i, S-Video, Video Composito e DTV.

#### Menu

Premere "Menu" per attivare i menu su schermo (OSD). Per uscire dai menu OSD, premere nuovamente il pulsante "Menu".

#### Keystone (Trapezio) 🔰 / 📕

 Regola la distorsione dell'immagine causata dall'inclinazione del proiettore. (±15 gradi)

#### Quattro Tasti direzionali di selezione

Usare ▲ ▼ ◀ ▶ per selezionare o effettuare regolazioni sulla funzione selezionata.

#### Tasto di conferma

- Conferma la propria selezione.
- Re-Sync (Risincronizzazione)
  - Sincronizza automaticamente il proiettore con la sorgente di ingresso.

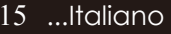

#### Uso del telecomando

Power/Standby (Accensione/Standby)

 Consultare la sezione "Accensione/Spegnimento del proiettore" alle pagine 11~12.

#### Re-Sync (Risincronizzazione)

 Sincronizza automaticamente il proiettore con la sorgente diin gresso.

#### Volume +/- (Vol +/-)

Aumenta/diminuisce il volume dell'altoparlante.

#### Reset (Ripristino)

Modifica le regolazioni e impostazioni del valore predefinito difabbrica.

#### Hide (Nascondi)

Premere "Hide" per nascondere l'immagine, premerlo di nuovo per visualizzare di nuovo l'immagine.

#### Keystone (Trapezio)

 Regola la distorsione dell'immagine causata dall'inclinazione del proiettore. (±15 gradi)

#### Freeze (Fermo Immagine)

- Premere il pulsante "Freeze" per fermare l'immagine.
- Display Format (Visualizzazione Formato)
- Visualizza la sezione "Rapporto" del menu OSD per selezionare il formato desiderato.

#### Display Mode

Selezionare la modalità video tra: PC, Movie (Film), Game (Giochi), sRGB ed User (Utente).

#### Quattro Tasti direzionali di selezione

Usare ▲ ▼ ◀ ▶ per selezionare o effettuare regolazioni sulla funzione selezionata.

#### Tasto di conferma

Conferma la propria selezione.

#### Menu

Premere "Menu" per attivare i menu su schermo (OSD). Per uscire dai menu OSD, premere nuovamente il pulsante "Menu".

#### VGA1

 Premere "VGA1" per selezionare l'ingresso dal connettore VGA1.

#### VGA 2

Italiano... 16

Premere "VGA2" per selezionare l'ingresso dal connettore VGA2.

- S-Video (Sorgente S-Video)
- Premere "S-Video" per selezionare la sorgente S-Video.

#### Composito

Premere "composito" per scegliere la sorgente Video composito.

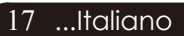

### Menu Visualizzati su schermo (OSD)

Il proiettore é dotato di menu multilingua su schermo (OSD) che permettono di regolare l'immagine ed eseguire molte altre regolazioni. Il proiettore rileva automaticamente la sorgente.

### Istruzioni per l'uso

- 1. Per aprire il menu OSD premere il pulsante "Menu " del telecomando o del Pannello di controllo.
- Quando viene visualizzato il menu OSD, premere il pulsante 
  per selezionare le voci principali.

Quando si effettua una selezione su una data pagina, premere il tasto  $\mathbf{v}$  o "Enter" per passare al menù secondario.

- Premere il tasto ▲ ▼ per selezionare la voce desiderata e regolare le impostazioni con il tasto ◀ ▶.
- 4. Selezionare nel sottomenu l'elemento successivo da regolare e regolare come descritto in precedenza 3.
- 5. Una volta che il tasto "Menu " viene premuto lo schermo torna immediatamente al menu principale.
- Per uscire dall'OSD, premere nuovamente il pulsante "Menu ()". Il menu OSD viene chiuso e il proiettore salverà automaticamente le nuove impostazioni.

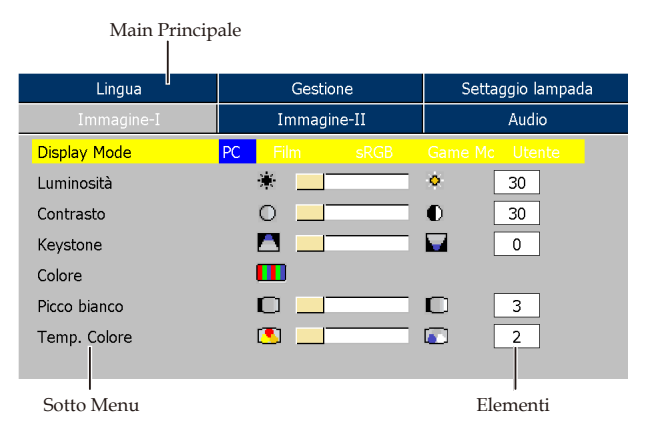

Italiano... 18

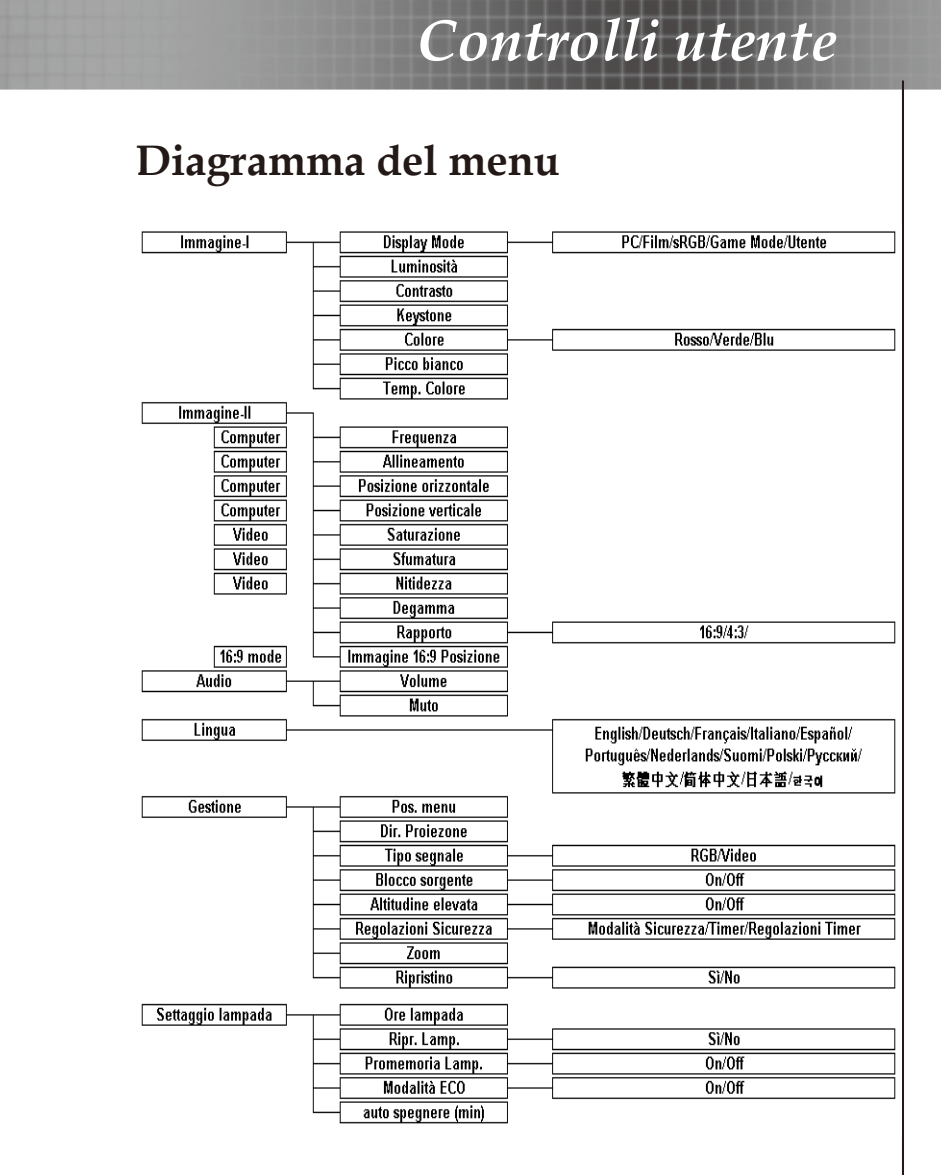

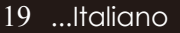

| Immagine-I | Immagine-II | Audio             |
|------------|-------------|-------------------|
| Lingua     | Gestione    | Settaggio lampada |
| English    |             | Português         |
| Français   |             | Suomi             |
| Deutsch    |             | Nederlands        |
| Italiano   |             | 简体中文              |
| Español    |             | 繁體中文              |
| Русский    |             | 日本語               |
| Polski     |             | 한국어               |

### Lingua

#### Lingua

È possibile visualizzare il menu OSD multilingua. Usare i tasti ▲ e ▼ per selezionare la lingua preferita.

Premere il pulsante "Enter" per finalizzare la selezione.

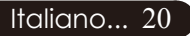

| Lingua       | Gestione     | Settaggio lampada    |  |
|--------------|--------------|----------------------|--|
| Immagine-I   | Immagine-II  | Audio                |  |
| Display Mode | PC Film sRGB |                      |  |
| Luminosità   | *            | <ul><li>З0</li></ul> |  |
| Contrasto    | 0 🔟          | 0 30                 |  |
| Keystone     |              | 0                    |  |
| Colore       |              |                      |  |
| Picco bianco |              | 3                    |  |
| Temp. Colore | <b>I</b>     | 2                    |  |
|              |              |                      |  |

### Immagine-I

#### Display Mode (Modalità Display)

Ci sono molte impostazioni predefinite e ottimizzate per diversi tipi di immagine.

- PC : Per un computer o notebook.
- Movie (Film) : Per cinema casalingo.
- sRGB : Per colore standard PC.
- Game Mode (Giochi) : Per giochi.
- User (Utente) : Per le impostazioni regolabili dall'utente.

#### Luminosità

Regolazione della luminosità dell'immagine

- Premere il tasto ┥ per rendere l'immagine più scura.
- Premere il tasto per rendere l'immagine più chiara.

#### Contrasto

Contrasto controlla il grado di differenza tra le sezioni più chiare e più scure dell'immagine. La regolazione del contrasto modifica la quantità di nero e bianco nell'immagine.

- ▶ Premere il tasto ◀ per diminuire il contrasto.
- Premere il tasto per aumentare il contrasto.

#### Keystone (correzione Keystone)

Regola la distorsione dell'immagine causata dall'inclinazione del proiettore. (±15 gradi)

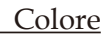

Premere "Enter" per regolare i colori rosso, verde e blu.

#### Intensità bianco

Usare il controllo del Picco del bianco per impostare il livello di

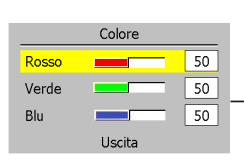

bianco del chip DMD. 0 sta per picco minimo, e 10 sta per picco massimo. Se preferite un'immagine più forte, regolare il picco verso il massimo livello. Per avere un'immagine più lieve e più naturale, regolare il picco verso il minimo.

#### Temp. Colore (Temperatura colore)

Regola la temperatura del colore. Con la temperatura più alta, l'immagine dello schermo ha un aspetto più freddo, con la temperatura più bassa l'immagine ha un aspetto più caldo.

| Lingua                  | Gestione                    | Settaggio lampada |  |
|-------------------------|-----------------------------|-------------------|--|
| Immagine-I              | Immagine-II                 | Audio             |  |
| Frequenza               |                             | 30                |  |
| Allineamento            |                             | 30                |  |
| Posizione orizzontale   |                             | 30                |  |
| Posizione verticale     |                             | 30                |  |
| Degamma                 |                             | 3                 |  |
| Rapporto                |                             | 4:3               |  |
| Immagine 16:9 Posizione | Premere Enter per impostare |                   |  |

### Immagine-II (modalità Computer)

#### <u>Frequenza</u>

Questa voce serve per modificare I dati della frequenza di visualizzazione per corrispondere ai dati di frequenza della scheda grafica. Questa funzione è necessaria per effettuare la regolazione quando viene visualizzata una barra verticale lampeggiante sullo schermo.

#### Allineamento

Seleziona la funzione "Allineamento" per sincronizzare la frequenza del segnale dello schermo con quello della scheda grafica. Quando si verifica un'immagine instabile o uno sfarfallio, usare questa funzi one per correggere il problema.

#### Posiz. Orizzontale (Posizione Orizzontale)

- ▶ Premere il tasto ◀ per spostare l'immagine a sinistra.
- Premere il tasto per spostare l'immagine a destra.

#### Posiz. Verticale (Posizione Verticale)

- Premere il tasto ┥ per spostare l'immagine verso il basso.
- Premere il tasto per spostare l'immagine verso l'alto.

#### Degamma

Consente di scegliere una tabella degamma con una sintonia fine per ottenere una migliore qualità di immagine in ingresso.

#### Rapporto

Questa funzione può essere usata per adattare il tipo di rapporto di visualizzazione preferito.

- 4:3 : La sorgente di ingresso verrà dimensionata per l'adattamento dello schermo di proiezione.
  - 16:9 : La sorgente di ingresso verrà dimensionata per l'adattamento della larghezza dello schermo.
  - Finestra : Quando un'immagine 4:3 è più grande del 16:9, dell'utente, è possibile selezionare la modalità "Finestra" per ridurre l'immagine per riempire lo schermo senza modificare la distanza di proiezione.

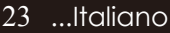

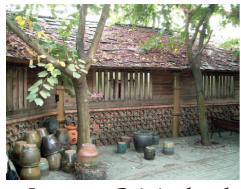

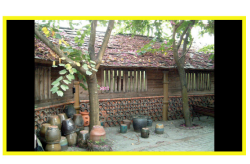

Ingresso Originalexel

#### Finestra

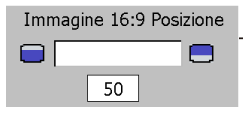

#### Immagine 16:9 Posizione

Regolare la posizione dell'immagine in alto o in basso quando si seleziona il formato 16:9.

- ▶ Premere il tasto ◀ per spostare l'immagine verso il basso.
- ▶ Premere il tasto ▶ per spostare l'immagine verso l'alto.

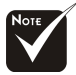

Immagine 16:9 Posizione: La posizione immagine in modalità finestra sarà spostata di conseguenza.

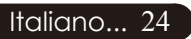

| Lingua                  | Gestione        | Settaggio lampada |
|-------------------------|-----------------|-------------------|
| Immagine-I              | Immagine-II     | Audio             |
| Degamma                 |                 | 3                 |
| Saturazione             |                 | 30                |
| Sfumatura               |                 | <b>II</b> 30      |
| Nitidezza               |                 | 30                |
| Rapporto                |                 | 4:3               |
| Immagine 16:9 Posizione | Premere Enter p | er impostare      |

### Immagine-II (modalità Video)

#### Degamma

Consente di scegliere una tabella degamma con una sintonia fine per ottenere una migliore qualità di immagine in ingresso.

#### Saturazione

L'impostazione del colore regola l'immagine video da bianco e nero a completamente satura di colore.

- Premere il tasto e per diminuire la quantità di colore presente nell'immagine.
- ▶ Premere il tasto ▶ per aumentare la quantità di colore presente nell'immagine.

#### Sfumature (Tinta)

La tonalità regola l'equilibrio dei colori rosso e verde.

- Premere il tasto Per aumentare la quantità di verde presente nell'immagine.
- ▶ Premere il tasto ▶ per aumentare la quantità di rosso presente nell'immagine.

#### Nitidezza

Regolazione della nitidezza dell'immagine.

- ▶ Premere il tasto ◀ per diminuire la nitidezza.
- ▶ Premere il tasto ▶ per aumentare la nitidezza.

#### Rapporto

Questa funzione può essere usata per adattare il tipo di rapporto di visualizzazione preferito.

- 4:3 : La sorgente di ingresso verrà dimensionata per l'adattamento dello schermo di proiezione.
- 16:9 : La sorgente di ingresso verrà dimensionata per l'adattamento della larghezza dello schermo.

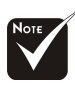

\* " Le funzioni "Saturazione", "Sfumature" e "Nitidezza" non sono supportate in modalità DVI-D.

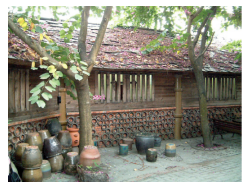

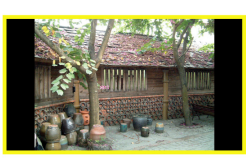

Ingresso Originalexel

**Immagine 16:9** Posizione

seleziona il formato 16:9.

Finestra

Finestra : Quando un'immagine 4:3 è più grande del 16:9, dell'utente, è possibile selezionare la modalità "Finestra" per ridurre l'immagine per riempire lo schermo senza modificare la distanza di proiezione.

Immagine 16:9 Posizione

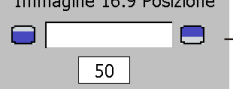

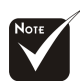

▶ Premere il tasto ◀ per spostare l'immagine verso il basso.

Regolare la posizione dell'immagine in alto o in basso quando si

▶ Premere il tasto ▶ per spostare l'immagine verso l'alto.

Immagine 16:9 Posizione: La posizione immagine in modalità finestra sarà spostata di conseguenza.

| Lingua     | Gestione    | Settaggio lampada |
|------------|-------------|-------------------|
| Immagine-I | Immagine-II | Audio             |
| Volume     | <b>0</b>    | <b>0</b> 30       |
| Muto       | ()× ()      |                   |
|            |             |                   |
|            |             |                   |
|            |             |                   |
|            |             |                   |
|            |             |                   |

#### Volume

- ▶ Premere il tasto ◀ per diminuire il volume.
- ▶ Premere il tasto ▶ per aumentare il volume.

#### Muto

> Selezionare l'icona sulla sinistra per attivare la funzione di muto.

Audio

Selezionare l'icona sulla destra per disattivare la funzione di muto.

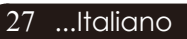

| Immagine-I            | Immagine-II     | Audio             |
|-----------------------|-----------------|-------------------|
| Lingua                | Gestione        | Settaggio lampada |
| Pos. menu             | • •             | <u> </u>          |
| Dir. Proiezone        | 📑 🔁 📜           | a 🚔 🗍             |
| Tipo segnale          | RGB             | Video             |
| Blocco sorgente       |                 | Off               |
| Altitudine elevata    |                 | Off               |
| Regolazioni Sicurezza | Premere Enter p | er impostare      |
| Zoom                  | z 🔜             | Z 2               |
| Ripristino            |                 | No                |

### Gestione

#### Posizione Menu

Scegliere la posizione dei Menu sullo schermo.

#### Dir. Proiezione

Fronte-Scrivania L'impostazione predefinita di fabbrica.

Retro-Scrivania Quando si seleziona questa funzione, il proiettore inverte l'immagine in modo da permettere la proiezione dietro uno schermo trasparente.

Fronte-Soffitto

Quando si seleziona questa funzione, il proiettore capovolge l' immagine in modo da permettere la proiezione sul soffitto.

Retro-Soffitto

Quando si seleziona questa funzione, il proiettore inverte e gira contemporaneamente l'immagine. È possibile proiettare da dietro uno schermo trasparente con proiezione montata su soffitto.

#### Tipo di segnale

Selezionare il tipo di segnale RGB o le sorgenti video.

#### Blocco sorgente

Se Source Lock (Blocco sorgente) è disattivato, il proiettore cerca altri segnali quando si perde il segnale corrente. Quando la funzione di blocco dell'origine è attivata, sarà eseguita la ricerca sulla porta specificata.

#### Altezza elevata

Scegliere "ON" per attivare la modalità High Altitude (Altezza elevata) che fa funzionare in modo continuo la ventola a tutta velocità, consentendo l'appropriato raffreddamento del proiettore quando si trova ad altezze elevate.

#### Regolazioni Sicurezza

A. Premere "Invio" per impostare la password. (Prima volta)

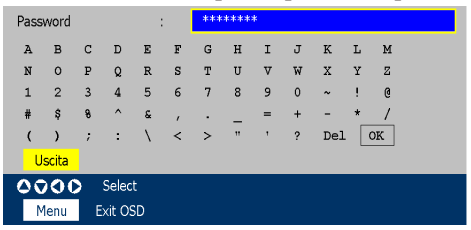

- 1. La password deve essere compresa tra i 4 e gli 8 bit, valore predefinito "0000".
- 2. Visualizzazione sulla schermata con "\*" durante l'immissione.
- 3. Usare i tasti ▲ ▼ ◀ ▶ per selezionare i bit di immissione, quindi premere il tasto "Invio" per confermare la selezione.
- 4. Spostarsi su ok e quindi premere "Invio" per confermare.
- Sulla schermata, premere il tasto "Menu" per passare direttamente su ok , quindi premere "Invio" per confermare la selezione. ("Menu" può essere commutato tra la posizione corrente e ok )
- 6. In caso di errore di immissione andare su **Del** per eliminare il bit. (È possibile premere "Menu", e quindi il tasto ◀.)
- B. Premere "Invio" per impostare la protezione di sicurezza.

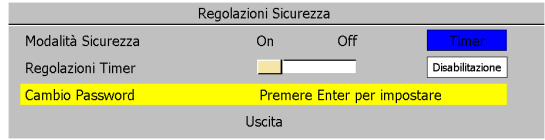

- Modalità Sicurezza
  - On: Scegliere "On" per usare il controllo di sicurezza all'attivazione del proiettore.
  - Off: Se gli utenti accendono il proiettore senza password.
  - Timer: Visualizza le ore disponibili per l'uso una volta acceso il proiettore. Quando il tempo a disposizione è esaurito, viene visualizzato il messaggio di tempo scaduto, quindi premere "Menu" o "Invio" per selezionare la password di ingresso.
- Impostazione Timer: La funzione può essere utilizzata quando il timer è selezionato.

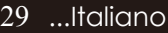

 Modifica password: Premere "Invio" per modificare la password.

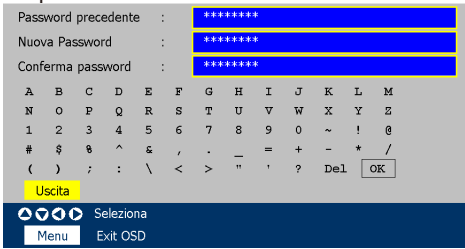

- 1. Immettere la vecchia password.
- 2. Modificare la Password.
- Confermare la password, e immettere una seconda volta la nuova password.
- 4. La password deve essere compresa tra i 4 e gli 8 bit, valore predefinito "0000".
- 5. Visualizzazione sulla schermata con "\*" durante l'immissione.
- 6. Usare i tasti ▲ ▼ ◀ ▶ per selezionare i bit di immissione, quindi premere il tasto "Invio" per confermare la selezione.
- 7. Spostarsi su ok e quindi premere "Invio" per confermare.
- 8. Sulla schermata, premere il tasto "Menu" per eseguire la com mutazione tra la posizione corrente, vecchia password, nuova password, conferma password e or .
- 9. In caso di errore di immissione andare su **Del** per eliminare il bit. (È possibile premere "Menu", e quindi il tasto ◀.)

#### Zoom

- ▶ Premere ◀ per ridurre le dimensioni dell'immagine.
- Premere ▶ per ingrandire l'immagine sullo schermo del proiettore.

#### Ripristino

Selezionare "Sì" per ripristinare su tutti i menu i parametri di visualizzazione originali di fabbrica.

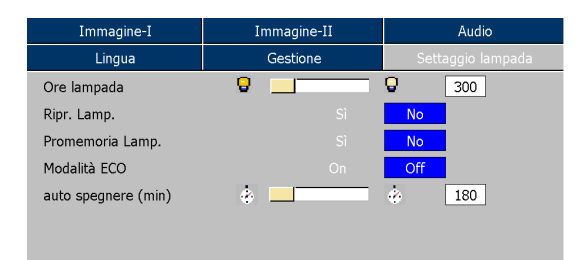

### Settaggio lampada

#### Ore lampada

Visualizza il tempo operativo cumulativo della lampada.

#### Ripristino lampada

Ripristinare le impostazioni lampada solo dopo la sostituzione di una lampada nuova.

#### Promemoria lampada

Scegliere questa funzione per mostrare o nascondere il messaggio d'avviso quando è visualizzato il messaggio di sostituzione della lampada. Il messaggio viene visualizzato 30 ore prima dell'esaurimento della lampada.

#### Modalità Eco

Scegliere "ON (ACCESO)" per ridurre la luce del proiettore in modo da diminuire il consumo energetico ed estendere la durata della lampada fino al 130%. Scegliere "OFF (SPENTO)" per ritornare alla modalità normale.

Auto spegnere (min)

Impostare l'intervallo di spegnimento del sistema se non c'è ingresso del segnale. (In minuti)

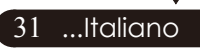

### Soluzione dei problemi

Nel caso si dovessero rilevare dei problemi con il proiettore si prega di consultare le sezioni che seguono. Se il problema persiste, rivolgersi al proprio rivenditore o al centro servizi.

# Problema: Nessuna immagine viene visualizzata sullo schermo

- Verificare che tutti i collegamenti e l'alimentazione siano connessi in modo corretto, come descritto nella sezione "Installazione".
- Assicurarsi che i piedini dei connettori non siano rotti o piegati.
- Controllare la corretta installazione della lampada di proiezione. Si prega di consultare la sezione "Sostituzione della lampada".
- Assicurarsi di avere rimosso il coperchio di protezione dall'obiettivo e che il proiettore sia acceso.
- Assicurarsi che la funzione "Hide" (Nascondi) non sia attivata.

#### Problema: Immagine parziale o visualizzazione errata

- Premere "Re-Sync" sul telecomando o sul pannello di controllo.
- Se si utilizza un PC:

#### Per Windows 3.x:

- 1. Nel Program Manager di Windows fare clic sull'icona "Installazione di Windows" nel gruppo principale.
- 2. Verificare che l'impostazione della risoluzione di visualizzazione sia inferiore o uguale a 1280 x 1024.

#### Per Windows 95, 98, 2000, XP:

- 1. Aprire le "Risorse del computer", la cartella "Pannello di controllo" e poi fare doppio clic sull'icona "Schermo".
- 2. Selezionare la scheda "Impostazioni".
- Seguire le fasi 1 e 2 di cui sopra. Fare clic sul tasto "Proprietà avanzate".

Nel caso il proiettore ancora non proietti l'immagine intera sarà necessario modificare lo schermo utilizzato. Procedere come segue.

4. Verificare che l'impostazione della risoluzione sia inferiore o uguale a 1280 x 1024.

Italiano... 32

- 5. Selezionare il tasto "Modifica" nella scheda "Monitor".
- 6. Fare clic su "Mostra tutte le periferiche". Poi selezionare "Schermi standard" nella casella "Produttore"; scegliere la modalità di risoluzione necessaria nella casella "Modello"
- Se si utilizza un Notebook:
  - 1. Per prima cosa attenersi alle fasi di cui sopra per regolare la risoluzione del computer.
  - 2. Premere per scorrere le impostazioni di uscita. Esempio: [Fn]+[F4]

| Compaq=>                                                                                                    | [Fn]+[F4] | Hewlett => | [Fn]+[F4] |  |  |
|----------------------------------------------------------------------------------------------------|-----------|------------|-----------|--|--|
| Dell =>                                                                                                    | [Fn]+[F8] | Packard    |           |  |  |
| Gateway=>                                                                                                    | [Fn]+[F4] | NEC=>      | [Fn]+[F3] |  |  |
| IBM=>                                                                                                    | [Fn]+[F7] | Toshiba => | [Fn]+[F5] |  |  |
| Mac Apple:<br>System Preference[Preferite]>Display-<br>->Arrangement[Disposizione]>Mirror display[Visualizzazione]<br>specchio] |           |            |           |  |  |

Nel caso di difficoltà nella modifica delle risoluzioni, o se il monitor si blocca, riavviare l'apparecchiatura e il proiettore.

#### Problema: Lo schermo del Notebook o Powerbook non visualizza la presentazione

Se si utilizza un PC portatile:

Alcuni PC portatili possono disattivare il proprio schermo quando è in uso una seconda periferica di visualizzazione. Ciascun portatile ha un modo diverso per riattivare lo schermo. Fare riferimento alla documentazione del proprio computer per ottenere informazioni dettagliate.

#### Problema: L'immagine è instabile e tremolante

- ▶ Usare "Allineamento" per correggere.
- Modificare le impostazioni colore del monitor dal proprio computer.

#### Problema: L'immagine ha delle barre verticali tremolanti

- Usare "Frequenza" per eseguire la regolazione.
- Controllare e riconfigurare la modalità di display della scheda grafica per renderla compatibile con il prodotto.
   33 ...ltaliano

#### Problema: L'immagine non è messa a fuoco

- Regolare l'anello di messa a fuoco dell'obiettivo del proiettore.
- Assicurarsi che lo schermo di proiezione si trovi alla distanza richiesta 1,5m (4,9ft.) ~ 12,0m (39,4ft.) dal proiettore. Vedere pagg. 14.

#### Problema: Lo schermo é allargato quando visualizza 16:9 DVD

Il proiettore rileva automaticamente 16:9 DVD regolando le proporzioni tramite digitalizzazione a pieno schermo con una impostazione predefinita di 4:3.

Se il proiettore è ancora allargato, sarà necessario regolare il rapporto di visualizzazione come segue:

- Selezionare il rapporto di visualizzazione 4:3 sul lettore DVD se si sta riproducendo un DVD 16:9.
- Se la selezione del rapporto 4:3 è impossibile sul proprio lettore DVD, selezionare 4:3 nella funzione On Screen-Display(OSD) del proiettore per il display.

#### Problema: L'immagine è invertita

Per selezionare "Controllo-->Proiezione" del menu OSD e regolare la direzione di proiezione.

### Problema: La lampada si brucia ed emette il rumore di uno scoppio

Avvertenza-Quando la lampada ha terminato il suo ciclo vitale, si brucia emettendo un forte Rumore. Quando si verifica questa eventualità, non sarà possibile accendere il proiettore prima della sostituzione della lampada. Per sostituire la lampada, seguire le procedure riportate alla sezione "Sostituzione della lampada".

#### Problema : Messaggi dei LED

| Messaggio                                          | LED alimentazi-<br>one (Verde) | LED-<br>Temperatura | LED-<br>Lampadina |
|----------------------------------------------------|--------------------------------|---------------------|-------------------|
| Stato di Standby<br>(Ingresso cavo 'alimentazione) | Lampeggiante                   | 0                   | 0                 |
| Illuminazione lampadina                            | *                              | 0                   | 0                 |
| Accensione                                         | *                              | 0                   | 0                 |
| Spegnimento                                        | *                              | 0                   | 0                 |
| Errore (fallo lampadina)                           | 0                              | 0                   | *                 |
| Errore (fallo termico)                             | *                              | *                   | 0                 |
| Errore (fallo blocco ventolina)                    | 0                              | Lampeggiante        | 0                 |
| Errore (surriscaldamento)                          | 0                              | *                   | 0                 |
| Errore (rottura lampadina)                         | 0                              | 0                   | *                 |

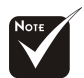

Luce fissa => 🔆 Nessuna luce => O

#### Problema: L'immagine non è messa a fuoco

Fallo blocco ventolina:

Mancato funzionamento ventola. La lampada si spegne automaticamente.

Surriscaldamento:

Surriscaldamento proiettore. La lampada si spegne automaticamente.

Sostituzione della lampada:

La lampada sta per esaurire il funzionamento alla sua massima efficienza. Sostituzione consigliata!

Errore password:

Password non corretta! Riprovare!

Tempo scaduto:

Tempo scaduto! Contattate il vostro Rivenditore

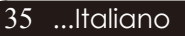

### Sostituzione della lampada

Il proiettore stesso rileva la durata di esercizio della lampada. Verrà visualizzato il messaggio

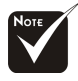

Avvertenza : il compartimento lampada è molto caldo! Lasciare raffreddare prima di procedere con la sostituzione della lampada! La lampada sta per esaurire il funzionamento alla sua massima efficienza. Sostituzione consigliata!

(Eccedenza vita lampada)"Quando si vede questo messaggio rivolgersi al proprio rivenditore locale o centro di assistenza per sostituire la lampada il prima possibile.

<sup>e</sup> Prima di sostituire la lampada lasciare raffreddare il proiettore per almeno 30 minuti.

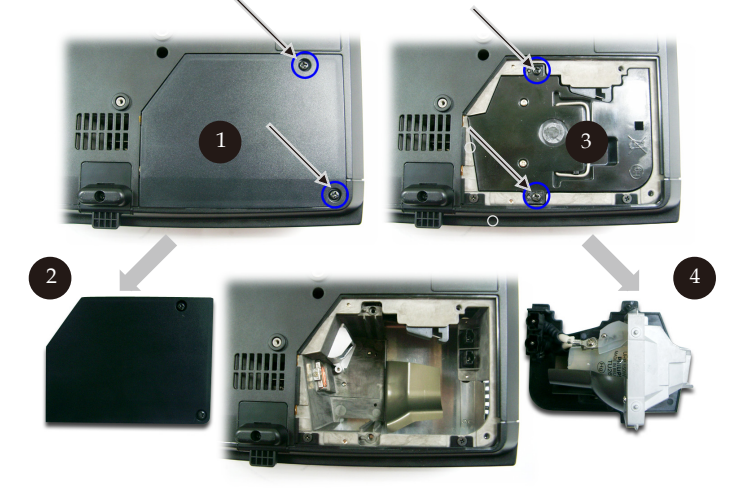

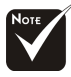

Avvertenza : Per diminuire il rischio di lesioni personali, evitare di lasciare cadere il modulo lampada o di toccare la lampadina. La lampada puó infrangersi e causare lesioni se lasciata cadere.

#### Procedura di sostituzione della lampada:

- 1. Spegnere l'alimentazione del proiettore premendo il pulsante Accensione/Standby.
- 2. Lasciare raffreddare il proiettore almeno 30 minuti.
- 3. Staccare il cavo di alimentazione.
- 4. Con un cacciavite svitare la vite del coperchio.
- 5. Spingere verso l'alto il coperchio e rimuoverlo.2
- 6. Rimuovere le 2 viti del modulo lampada. 9
- 7. Estrarre il modulo lampada.

Per rimettere il modulo lampada seguire le istruzioni precedenti partendo dall'ultimo punto.

Italiano... 36

### Modalità compatibili

|             |             | (ANALOGICO)          |                       |
|-------------|-------------|----------------------|-----------------------|
| Modalità    | Risoluzione | Frequenza V.<br>(Hz) | Frequenza O.<br>(kHz) |
| VESA VGA    | 640 x 350   | 70                   | 31,5                  |
| VESA VGA    | 640 x 350   | 85                   | 37,9                  |
| VESA VGA    | 640 x 400   | 85                   | 37,9                  |
| VESA VGA    | 640 x 480   | 60                   | 31,5                  |
| VESA VGA    | 640 x 480   | 72                   | 37,9                  |
| VESA VGA    | 640 x 480   | 75                   | 37,5                  |
| VESA VGA    | 640 x 480   | 85                   | 43,3                  |
| VESA VGA    | 720 x 400   | 70                   | 31,5                  |
| VESA VGA    | 720 x 400   | 85                   | 37,9                  |
| VESA SVGA   | 800 x 600   | 56                   | 35,2                  |
| VESA SVGA   | 800 x 600   | 60                   | 37,9                  |
| VESA SVGA   | 800 x 600   | 72                   | 48,1                  |
| VESA SVGA   | 800 x 600   | 75                   | 46,9                  |
| VESA SVGA   | 800 x 600   | 85                   | 53,7                  |
| * VESA XGA  | 1024 x 768  | 60                   | 48,4                  |
| * VESA XGA  | 1024 x 768  | 70                   | 56,5                  |
| * VESA XGA  | 1024 x 768  | 75                   | 60,0                  |
| * VESA XGA  | 1024 x 768  | 85                   | 68,7                  |
| * VESA SXGA | 1152 x 864  | 70                   | 63,8                  |
| * VESA SXGA | 1152 x 864  | 75                   | 67,5                  |
| * VESA SXGA | 1280 x 1024 | 60                   | 63,98                 |
| * VESA SXGA | 1280 x 960  | 60                   | 60,0                  |
| MAC LC 13"  | 640 x 480   | 66,66                | 34,98                 |
| MAC II 13"  | 640 x 480   | 66,68                | 35                    |
| MAC 16"     | 832 x 624   | 74,55                | 49,725                |
| * MAC 19"   | 1024 x 768  | 75                   | 60,24                 |
| * MAC       | 1152 x 870  | 75,06                | 68,68                 |
| MAC G4      | 640 x 480   | 60                   | 31,35                 |
| * i MAC DV  | 1024 x 768  | 75                   | 60                    |
| * i MAC DV  | 1152 x 870  | 75                   | 68,49                 |

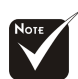

Commento : "\*" compressione immagine computer.

### Installazione a soffitto

- 1. Per evitare danni al proiettore utilizzare il kit per l'installazione su soffitto.
- 2. Se si desidera utilizzare un kit prodotto da terzi, assicurarsi che le viti impiegate per fissare il proiettore si conformino ai seguenti requisiti:
  - Tipo di vite: M2,6
  - Lunghezza massima della vite: 10mm
  - Lunghezza minima delle viti: 8mm

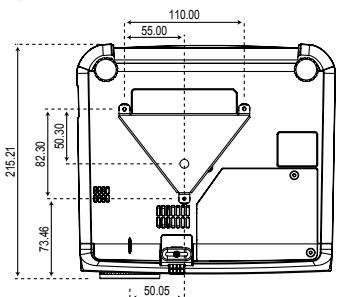

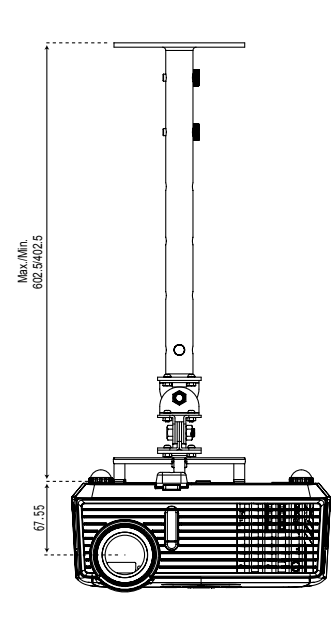

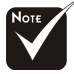

Si prega di notare che i danni provocati da una installazione scorretta annullano la garanzia.

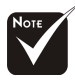

Avvertenza : 1.> Se il montaggio a soffitto viene acquistato da un'altra azienda, assicurarsi che ci siano almeno 10 cm. di distanza fra la copertura inferiore del proiettore ed il soffitto. 2.> Non installare il proiettore vicino ad impianti di aria condizionata o di riscaldamento. il flusso d'aria diretto potrebbe provocarne lo spegnimento.

Italiano... 38